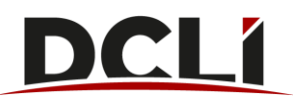

### How to Initiate a Street Turn Request

- 1. Visit <u>www.dcli.com</u>
- 2. Click "Log In" in the upper right-hand corner of the screen to log into your account.
- 3. Go to the Activity tab. This tab will show you all of the moves that you currently have active.
- 4. To street turn a chassis, simply select the line that contains the chassis you wish to street turn and select the button labeled "Street Turn."

Street Turn

5. A form will open in a new window. Review the information in the form then complete the street turn fields in the bottom of the form and click the "Street Turn" button.

Please complete street turn fields below.

| Desured Date (True 1 | 05/05/2017 2:16 pm |  |
|----------------------|--------------------|--|
| Request Date/ IIme " | 00/00/2011 2:10 pm |  |
| Remarks              |                    |  |
|                      | 35                 |  |

- 6. If you are a Dedicated Usage Customer or are moving for a Dedicated Usage Customer, you will have the option to street-turn the chassis to yourself in order to change the allotment. You should only do this if you are updating which interchange the chassis is under based on the move i.e. you finished a BCO move but need it for your own MH move.
  NOTE: Choosing the "Market" allotment will mean that the next move will be charged at the daily FFU price.
- 7. A pop-up box will appear notifying you whether the street turn request was submitted successfully and a notification email will be sent to the requested trucker with instructions to visit the DCLI website to accept or reject the street turn.

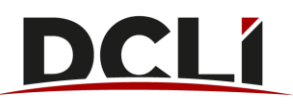

#### How to Accept or Reject a Pending Street Turn Request

- 1. Visit <u>www.dcli.com</u>
- 2. Click "Log In" in the upper right-hand corner of the screen to log into your account.
- 3. Go to the Activity tab. This tab will show you all of the moves that you currently have active.
- 4. Select the line item of the pending request. If you have a lot of activity, you can find the event by going to the column labeled "Request Status" and narrow down to "PENDING."
- 5. With the line item highlighted, select "Accept" or "Reject" as shown in the image below, then follow the brief on-screen prompt.

| Activity |        | -     |         | 2.4   |        |        |        |        |                    |
|----------|--------|-------|---------|-------|--------|--------|--------|--------|--------------------|
| Refresh  | Search | Clear | Details | Trace | STORES | Accept | Reject | Cancel | Cancel Reservation |

6. For Dedicated Usage Customers, when you hit "Accept", a screen will pop up asking you to choose the allotment that the chassis should be under. Choose the correct allotment and hit "Accept".

| DIRECT CHASSISLINK INC       |               |                       |                 |              |                         |          | l            | Home II | ARS M&R System | Fhomas Grady   |
|------------------------------|---------------|-----------------------|-----------------|--------------|-------------------------|----------|--------------|---------|----------------|----------------|
| INVOICES COMPANIES AND USERS | ACTIVITY      | RESERVE EQUIPMENT     | INVENTORY A     | NNOUNCEMENTS | NOTIFICATIONS           | BILLABLE | PARTY SEARCH | н       |                | Make a Payment |
|                              |               |                       |                 |              |                         |          |              |         |                |                |
| Activity                     |               | A court Official True |                 |              |                         |          |              |         |                | 12             |
|                              | Activities 1  | Accept Street Turn    |                 |              |                         | <u>.</u> |              |         |                |                |
| Refresh Clear                | Details Trace |                       |                 |              | ndicates required field | 5:30:46  |              |         | I Columns      | & Export       |
| ALL POINTS TRANSPORT (APTW)  | # Pick Up L   | Container Booking #   | Container Boo   | king Number  |                         | •        | Chassis      | T Motor | Carrier Name   |                |
| Quick Filters:               | 1 NAVY WAY    |                       |                 | ,            |                         |          | DDCZ 801449  | ALL PO  | INTS TRANSPORT | APTW           |
|                              | 2 NAVY WAY    | Customer Reference #  | Reference       |              |                         |          | DDCZ 801449  | ALL PO  | INTS TRANSFORT | - APTW         |
| Clear Eliters                | 3 NAVY WAY    |                       |                 |              |                         |          | DDCZ 601449  | ALL PO  | INTS TRANSPORT | APTW           |
| Geol Filiets                 | 4 NAVY WAY    | Allotment Company*    | Navy Way Market | :(84703)     | >                       |          | DDGZ 801042  | ALL PO  | INTS TRANSPORT | - APTW         |
|                              | 0<br>         |                       | I               |              | ٩                       |          | DDD22 801449 |         |                |                |
|                              | 0             |                       | ABC Trucking    | LLC          |                         | _        | DDC2 602134  |         |                |                |
|                              |               |                       | Navy Way Mar    | ket (84703)  |                         |          | 0002 802194  |         |                |                |

- 7. If the request is Accepted, an email will be sent to the initial trucker notifying them that their request has been approved and the billing responsibility has transferred to the trucker who accepted the street turn.
- 8. If a request is Rejected, an email will be sent to the requesting trucker notifying them that their request has been rejected and the billing responsibility will remain with the initial trucker.

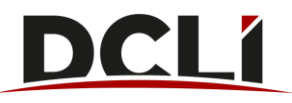

#### How to Cancel a Pending Street Turn Request

- 1. If a pending street turn request is not accepted or rejected within seven days of the request, then it will automatically expire.
- 2. A pending street turn request can also be cancelled by the requesting trucker. Select and highlight the pending street turn request and click the "Cancel" button.

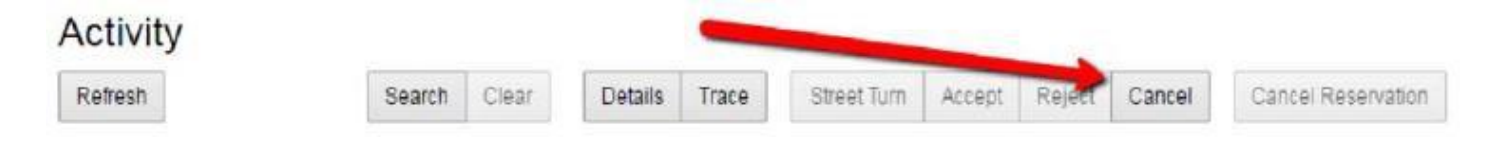

#### **Street Turn Notes**

Both parties must be registered and in good standing with DCLI to request or accept/reject street turns. The street turn functionality is not available to parties that are Shut Out or in a Non-Compliant status

All Non-Compliant parties will see the below notification at the top of the screen when logged in to the website.

A Non DCLI Compliant

To view the reason for the Non-Compliant status, simply click the "Non DCLI Compliant" link. This will show a reason for the status and may also show a comment to give a little more detail about the status.

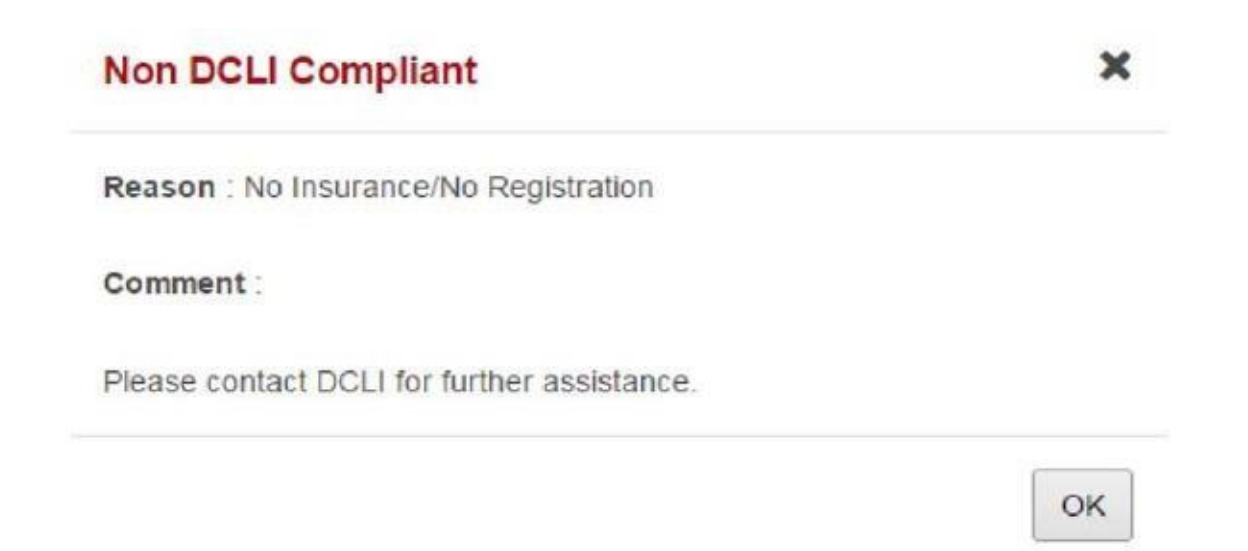

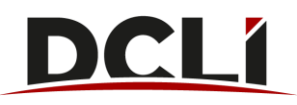

Common Reasons for Non-Compliant Status:

- Financial: To resolve Financial related reasons, contact AR@dcli.com
- Insurance: To resolve Insurance related reasons, contact Insurance@dcli.com
- Other: To resolve Other reasons, contact CustomerSetup@dcli.com

For Street Turn support, please contact transferunit@dcli.com